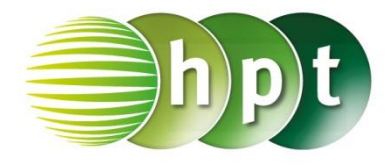

Technologieeinsatz: Kurven in Polarkoordinaten

## **TI-Nspire**

| 👌 1: Aktionen      | ) 🤝 🗘 🕨                  | < |
|--------------------|--------------------------|---|
| 🗟 2: Ansicht       |                          | ٦ |
| A 3: Graph-Eingat  | ₩ 1: Funktion            | ٦ |
| 禄 4: Fenster/Zoom  | 💠 2: Gleichung 🛛 🛛 🖡     | ▶ |
| /̃∏ 5: Spur        | 🕂 3: Parametrisch        |   |
| 💆 6: Graph analysi | 🏶 4: Polar               |   |
| 🎬 7: Tabelle       | 🔄 5: Streudiagramm       | ĺ |
| nie Geometry 🕹     | 🖳 6: Folge 🛛 🖡           | • |
| 👬 9: Einstellungen | 2: Differentialgleichung |   |

In der Applikation Graphs wird im Menü 3: Graph-Eingabe/Bearbeitung, 4: Polar gewählt. Als Winkelmaß wird meist das Bogenmaß verwendet.

- ZB: 1) Stelle die Goldene Spirale  $r(\phi) = r_0^{\frac{2 \cdot \phi}{\pi}}$  mit  $r_0 = \sqrt{2}$  dar.
  - **2)** Gib die Radien zu  $\varphi \in [0; 4\pi]$  in  $\frac{\pi}{2}$  Schritten an. Was fällt dir auf? Überlege zuerst, wie sich der Radius jeweils bei einer halben Drehung ändert.

Lösung:

2) Wertetabelle

Tabellenanfang: 0. Schrittweite:

Unabhängig:

Abhängig:

π/2

Auto

Auto

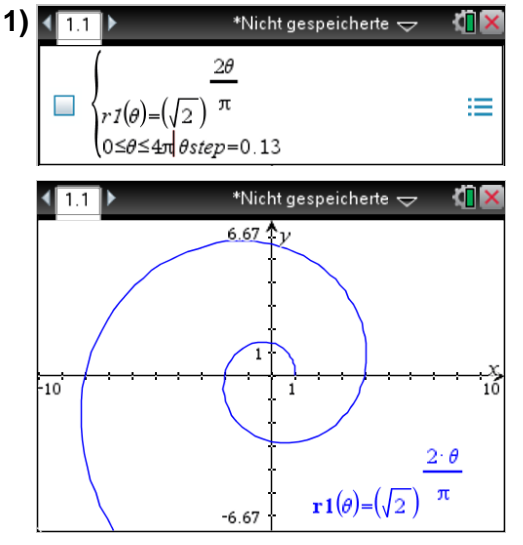

- Die Funktion in der Eingabezeile wird nun mit  $r1(\theta)$ bezeichnet. θ kann mithilfe der Pi-Palette eingegeben werden.
- Der Bereich für  $\theta$  wird ebenfalls in der Eingabezeile angegeben.
- Anschließend werden die Fenstereinstellungen gewählt.
- Um gegebenenfalls eine unverzerrte Darstellung zu erhalten, wird im Menu 4: Fenster/Zoom, B: Zoom - Quadrat ausgewählt.
- Die Funktionswerte können der Wertetabelle entnommen werden. Diese wird mit 7: Tabelle, 1: Tabelle mit geteiltem Bildschirm angezeigt.
  - Die Schrittweite wird in menu 2: Wertetabelle, 5: Funktionseinstellungen bearbeiten... eingestellt.

Der Radius wächst bei jeder Vierteldrehung um den Faktor  $\sqrt{2}$ .

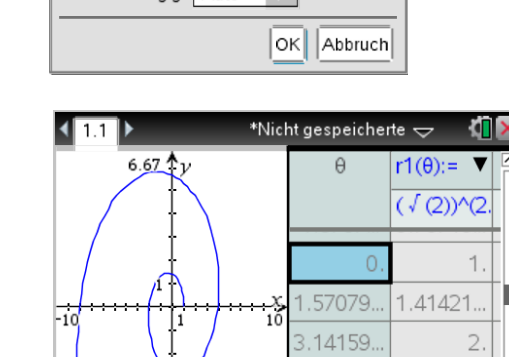

2.82842.

Δ • •

5.28318.

-6.67